## How do I delete the Saved Blend Sheet?

1. Navigate to Manufacturing --> Blend Management. Blend Sheet 🔥 Q 🔁 📝 New View Refresh Close 4 records Work Order No Item No Description Quantity UOM Due Date DN-5601 WM Milk Cow Trace Mineral - Bulk 10001 2000 pound 18-Jun-2015 2000 pound DN-1601 10004 WM Selenium 0.22% - Bulk 19-Jun-2015 WM Milk Cow Trace Mineral - Bulk DN-1401 10001 2000 pound 18-Jun-2015 WM Selenium 0.22% - Bulk DN-1701 10004 2000 pound 19-Jun-2015 2. Select the Work Order No. 3. Click on View button. 4. Blend Management screen is loaded. \* **-** × Blend Manageme C Stage on Blend Release 🚜 🔓 💐 🔁 🔂 🔗 🛛 🌒 7 Print on Release Save Search Refresh Delete Undo Release fo New Blend Requirements 🔠 Layout • 🌱 Filter Records (F3) Blend BOM Calculator 
 Openand No.
 Term Recurst (r);
 Prior Recurst (r);

 Denand No.
 Recurst (r);
 Required Data

 DH-8
 10001
 VM Milk Cow Trace Mineral --...
 12-Jun-2015

 DH-6
 10001
 VM Milk Cow Trace Mineral --...
 12-Jun-2015

 DH-6
 10001
 VM Milk Cow Trace Mineral --...
 18-Jun-2015

 DH-13
 10001
 VM Milk Cow Trace Mineral --...
 18-Jun-2015
 Description Required Date Required Q... UOM Selected Blend: 10001 Work Order No: DN-5601 Mfg. Cell: Mixer Mfg Cell Y Blend Bin Size: 4000 2000 pound 2000 pound 2000 pound 2000 pound × 18-Jun-2015 Schedule End: 18-Jun-2015 Comment: DN-56 200 pound 0.5 Use Template: 📃 Kitting Enabled: 📃 Sheets: Qty to Produce: 2000 UOM: ton 🛛 🎽 Calculate 
 Blend Input Items
 Layout • \*
 Filter Records (F3)
 Filter Records (F3)
 Selected Lattice
 Selected Lattice
 Selected Lattice
 Required Q...
 Physical Qt...
 Reserved Q...
 Available Q...
 B5%
 Selected Lattice
 Selected Lattice
 Required Qt...
 Reserved Q...
 Available Q...
 B5%
 Selected Lattice
 Required Qt...
 Reserved Q...
 Available Q...
 B5%
 Selected Lattice
 Required Qt...
 Reserved Qt...
 Required Qt...
 Reserved Qt...
 Required Qt...
 Reserved Qt...
 Required Qt...
 Reserved Qt...
 Required Qt...
 Reserved Qt...
 Reserved Qt...
 Required Qt...
 Reserved Qt...
 Reserved Qt...
 Reserved Qt...
 Required Qt...
 Reserved Qt...
 Reserved Qt...
 Reserved Qt...
 Reserved Qt...
 Reserved Qt...
 Reserved Qt...
 Reserved Qt...
 Reserved Qt...
 Reserved Qt...
 Reserved Qt...
 Reserved Qt...
 Reserved Qt...
 Reserved Qt...
 Reserved Qt...
 Reserved Qt...
 Reserved Qt...
 Reserved Qt...
 Reserved Qt...
 Reserved Qt...
 Reserved Qt...
 Reserved Qt...
 Reserved Qt...
 Reserved Qt...
 Reserved Qt...
Required Qty: 10006 Limestone, Gro... 500 101052.43 0 101052.43 0 + Item No: + 10007 Zinc Sulfate 35. 500 114405 114405 b Description Available Lots 🚟 Layout + 💡 Filter Records (F3) Conversion Factor E Lot No. Item No. Description Physical Qt... Reserved Q... Available Qty UOM Available Uni Unit C Amount to Reserve: UOM: Issue Qty: UOM: 🚱 Add 🔺 Qty + 🔝 Qty - 😭 Round Up 🐇 Round Down

| and the second second se |                                                         |          |             |          |       |         |                    |  |           |               |                     |    |                  |     |      |       |  |
|----------------------------------------------------------------------------------------------------|---------------------------------------------------------|----------|-------------|----------|-------|---------|--------------------|--|-----------|---------------|---------------------|----|------------------|-----|------|-------|--|
|                                                                                                    |                                                         |          |             |          |       |         |                    |  |           |               |                     |    |                  |     |      |       |  |
| Sel                                                                                                    | Selected Lots 🤤 Remove 🔠 Layout 🔹 🍸 Filter Records (F3) |          |             |          |       | Blender | Quality Parameters |  |           |               | Expected Parameters |    |                  |     |      |       |  |
|                                                                                                    | Lot No.                                                 | Item No. | Description | Quantity | UOM   | Iss     |                    |  | Test Name | Property Name | Computed Value      | Mi | Expected Weight: | 500 | UOM: | pound |  |
| E                                                                                                    | LOT-1047                                                | 10004    | WM Seleniu  | 500      | pound | 5       |                    |  |           |               |                     |    |                  |     | 1    |       |  |

- 5. Click on Delete button.
- 6. Work Order no is deleted from the Blend Sheet